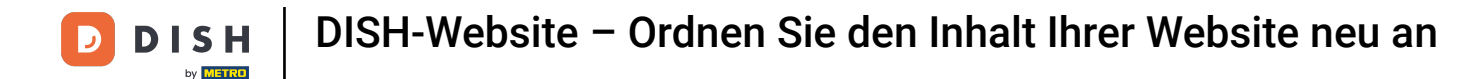

#### Ordnen Sie die Inhalte auf Ihrer DISH-Website neu. Klicken Sie dazu auf Design und Inhalt .

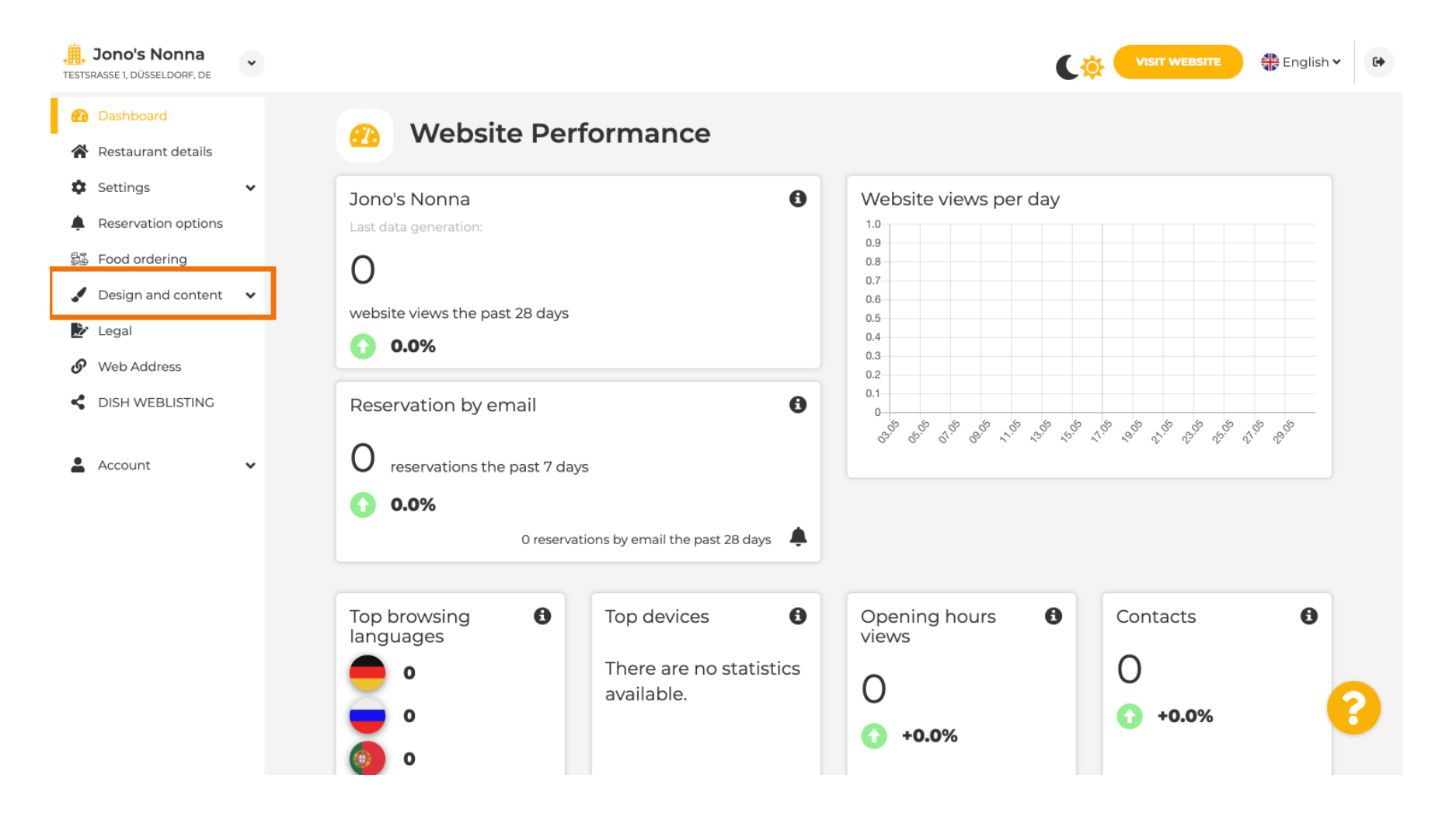

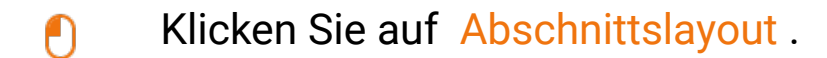

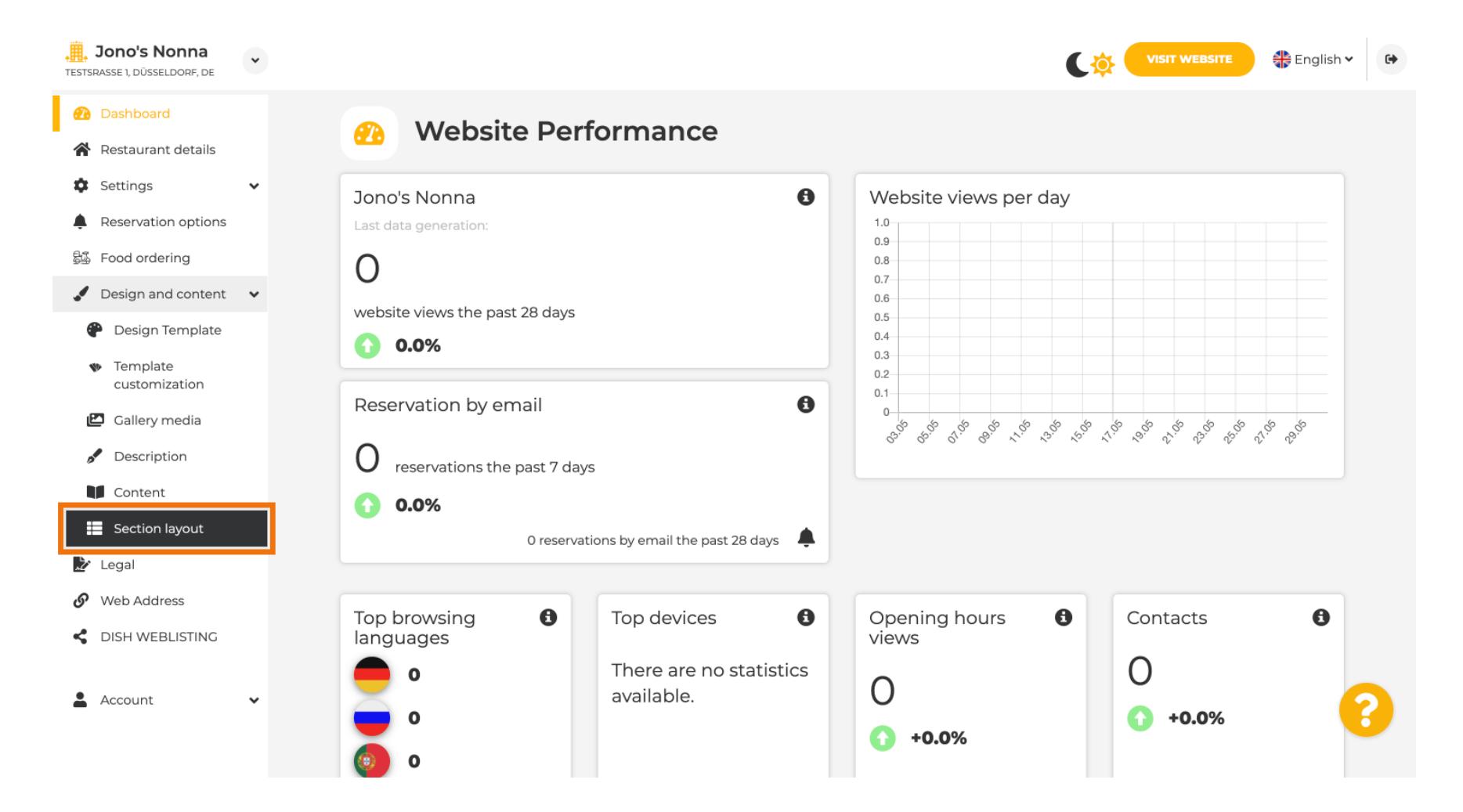

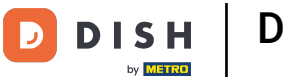

i

Die Website wird mit allen verschiedenen Abschnitten geladen, die Sie auf Ihrer Website aktiviert und nicht aktiviert haben. Hinweis: Wenn sie nicht aktiviert sind, werden sie ausgegraut.

| Jono's Nonna<br>TESTSRASSE 1, DÜSSELDORF, DE                   | • | C                                                                                                    |                                      | <ul><li>C+</li></ul> |
|----------------------------------------------------------------|---|----------------------------------------------------------------------------------------------------|--------------------------------------|----------------------|
| <ul> <li>Dashboard</li> <li>Restaurant details</li> </ul>      |   | Section Layout                                                                                                    |                                      |                      |
| Settings                                                       | * | This is how the content on your website is layed out currently. Change the layout of your website by dragging the section | IS.                                  |                      |
| <ul> <li>Reservation options</li> <li>Food ordering</li> </ul> |   | A Header                                                                                                    | This section always stays at the top |                      |
| <ul><li>Design and content</li><li>Design Template</li></ul>   | * |                                                                                                    | 2                                    |                      |
| <ul> <li>Template<br/>customization</li> </ul>                 |   |                                                                                                    | ۵                                    |                      |
| <ul><li>Gallery media</li><li>Description</li></ul>            |   | іі ↑↓ Мар                                                                                                    | G,                                   |                      |
| Content                                                        |   | III ↑ ↓ Food Order                                                                                                    | G.                                   |                      |
| Legal Web Address                                              |   | III ↑ ↓ Reservation Widget                                                                                                | ß                                    |                      |
| CISH WEBLISTING                                                |   | ii ↑↓ French                                                                                                    | ß                                    |                      |
| Account                                                        | * | III ↑ ↓ Opening hours                                                                                                    | C'                                   | 8                    |
|                                                                |   |                                                                                                    |                                      |                      |

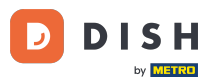

Klicken Sie auf den folgenden hervorgehobenen Bereich, um Ihren Abschnitt per Drag & Drop zu verschieben und seine Position zu ändern. Hinweis: Kopf- und Fußzeile sind ausgegraut, gesperrt und nicht verschiebbar. Die Kopfzeile ist immer oben und die Fußzeile unten positioniert.

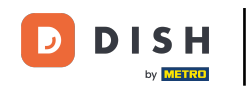

| Jono's Nonna<br>Testsrasse 1, düsseldorf, de   | * | C 🌞                                                                                                    | VISIT WEBSITE | 🛟 English 🗸 | 6 |
|------------------------------------------------|---|----------------------------------------------------------------------------------------------------|---------------|-------------|---|
| Dashboard                                      |   | Section Layout                                                                                                    |               |             |   |
| 倄 Restaurant details                           |   |                                                                                                    |               |             |   |
| Settings                                       | ~ | This is how the content on your website is layed out currently. Change the layout of your website by dragging the sections. |               |             |   |
| Reservation options                            |   |                                                                                                    |               |             |   |
| 월5 Food ordering                               |   | A Header                                                                                                    |               |             |   |
| 🖌 Design and content                           | ~ |                                                                                                    |               |             |   |
| Design Template                                |   |                                                                                                    |               | R           |   |
| <ul> <li>Template<br/>customization</li> </ul> |   |                                                                                                    |               | _           |   |
| 🖾 Gallery media                                |   | II ↑↓ Map                                                                                                    |               |             |   |
| 🖋 Description                                  |   |                                                                                                    |               |             |   |
| Content                                        |   | II ↑ ↓ Food Order                                                                                                    |               |             |   |
| Section layout                                 |   |                                                                                                    |               |             |   |
| 🏂 Legal                                        |   | Reservation Widget                                                                                                    |               |             |   |
| 🚱 Web Address                                  |   |                                                                                                    |               |             |   |
| S DISH WEBLISTING                              |   | III ↑ ↓ French                                                                                                    |               |             |   |
|                                                |   |                                                                                                    |               | _           |   |
| Account                                        | * | III ↑ ↓ Opening hours                                                                                                    |               | e e         | 3 |
|                                                |   |                                                                                                    |               |             |   |
|                                                |   |                                                                                                    |               |             |   |

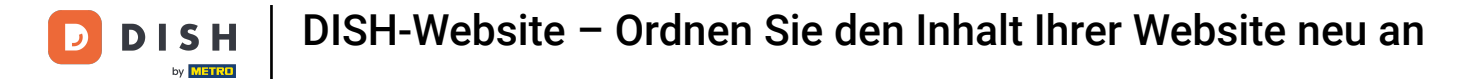

## Seine Position wurde geändert.

| <b>Jono's Nonna</b><br>TESTSRASSE 1, DÜSSELDORF, DE                                        | • | C 🔅 🖞                                                                                                    | VISIT WEBSITE                        | • |
|--------------------------------------------------------------------------------------------|---|----------------------------------------------------------------------------------------------------|--------------------------------------|---|
| <ul> <li>Dashboard</li> <li>Restaurant details</li> <li>Settings</li> </ul>                | ~ | This is how the content on your website is layed out currently. Change the layout of your website by dragging the sections. |                                      |   |
| Reservation options Food ordering Design and content                                       | • | A Header                                                                                                    | This section always stays at the top |   |
| <ul> <li>Design Template</li> <li>Template customization</li> <li>Gallery media</li> </ul> |   | II ↑↓ Map<br>II ↑↓ Food Order                                                                                               | c"<br>c"                             |   |
| <ul><li>Description</li><li>Content</li><li>Section layout</li></ul>                       |   | II ↑↓ Description                                                                                                    | ß                                    |   |
| <ul><li>Legal</li><li>Web Address</li></ul>                                                |   | III 1 I Reservation Widget                                                                                                  | ¢.                                   |   |
| <ul> <li>DISH WEBLISTING</li> <li>Account</li> </ul>                                       | ÷ | II ↑ ↓ French                                                                                                    | C'                                   | 0 |
|                                                                                            |   |                                                                                                    |                                      |   |

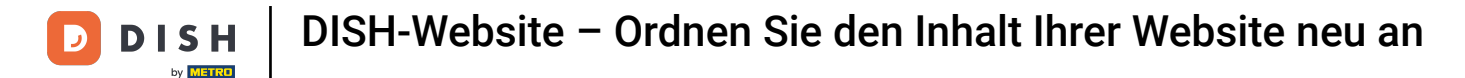

## • Klicken Sie auf die folgenden Pfeile , um Ihren Abschnitt weiter oben oder unten zu positionieren.

| Jono's Nonna<br>TESTSRASSE 1, DÜSSELDORF, DE                 | • | C 🌞                                                                                                    | VISIT WEBSITE English V              | ¢ 🕞 |
|--------------------------------------------------------------|---|----------------------------------------------------------------------------------------------------|--------------------------------------|-----|
| <ul><li>Dashboard</li><li>Restaurant details</li></ul>       |   | Section Layout                                                                                                    |                                      |     |
| Settings     Deservation options                             | ~ | This is how the content on your website is layed out currently. Change the layout of your website by dragging the sections. |                                      |     |
| Food ordering                                                |   | A Header                                                                                                    | This section always stays at the top |     |
| <ul><li>Design and content</li><li>Design Template</li></ul> | ~ |                                                                                                    |                                      |     |
| <ul> <li>Template</li> <li>customization</li> </ul>          |   | ії I ↓ мар                                                                                                    |                                      |     |
| <ul><li>Gallery media</li><li>Description</li></ul>          |   | III ↑↓ Food Order                                                                                                    | C,                                   |     |
| Content                                                      |   | ■ ↑ ↓ Description                                                                                                    | ⊡"                                   |     |
| 🏂 Legal                                                      |   | III ↑↓ Reservation Widget                                                                                                   | ⊡"                                   |     |
| <ul><li>Web Address</li><li>Clish WEBLISTING</li></ul>       |   | ii ↑ ↓ French                                                                                                    | <b>Z</b> <sup>a</sup>                |     |
| Account                                                      | * | III ↑ ↓ Opening hours                                                                                                    | C"                                   | 8   |
|                                                              |   |                                                                                                    |                                      |     |

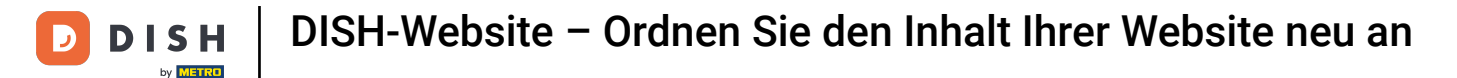

Klicken Sie auf den folgenden hervorgehobenen Bereich, um zur Bearbeitungsseite Ihres ausgewählten Abschnitts weitergeleitet zu werden.

| <b>Jono's Nonna</b><br>TESTSRASSE 1, DÜSSELDORF, DE                                                      | • | C 🄅                                                                                                    | VISIT WEBSITE                        | • |
|----------------------------------------------------------------------------------------------------|---|----------------------------------------------------------------------------------------------------|--------------------------------------|---|
| <ul> <li>Dashboard</li> <li>Restaurant details</li> <li>Settings</li> <li>Reservation options</li> </ul> | ¥ | This is how the content on your website is layed out currently. Change the layout of your website by dragging the sections. |                                      |   |
| <ul> <li>Food ordering</li> <li>Design and content</li> </ul>                                            | ~ | A Header                                                                                                    | This section always stays at the top |   |
| <ul> <li>Design Template</li> <li>Template<br/>customization</li> </ul>                                  |   | III ↑↓ Description                                                                                                    | ß                                    |   |
| Callery media Content                                                                                    |   | III ↑↓ Map<br>III ↑↓ Food Order                                                                                             | L'                                   |   |
| Section layout <ul> <li>Legal</li> <li>Web Address</li> </ul>                                            |   | III ↑↓ Reservation Widget                                                                                                   | ß                                    |   |
|                                                                                                    |   | II ↑↓ French                                                                                                    | <b>⊡</b> "                           |   |
| Account                                                                                                  | ÷ | III ↑ ↓     Opening hours                                                                                                   | C"                                   | 6 |

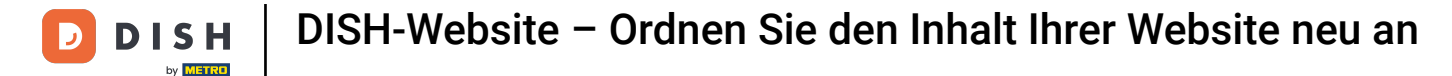

In unserem Fall haben wir auf "Website-Beschreibung" geklickt und wurden auf die Bearbeitungsseite unseres ausgewählten Abschnitts weitergeleitet.

| •                                                                    | VISIT WEBSITE CIGIIsh ~                                                                                                    |
|----------------------------------------------------------------------|----------------------------------------------------------------------------------------------------|
| oard<br>Irant details                                                | Website Description                                                                                                    |
| servation options<br>ad ordering<br>sign and content                 | Welcome title         A greeting to your visitors, this appears on the top of your website       Welcome to Italian cuisine                                                                                                    |
| Template<br>customization<br>Gallery media<br>Description<br>Content | Meta Description<br>The meta description is an HTML attribute that provides a brief<br>summary of a web page, which is often displayed on search engines<br>such as Google.                                                                                                    |
| Section layout<br>egal<br>/eb Address<br>ISH WEBLISTING<br>ccount    | <ul> <li>Description</li> <li>Automatic</li> <li>The easiest way to manage your website description and tagline. Let our algorithms write the search engine optimised description for you! Based on the information you provided us, our artificial intelligence will generate the text! Learn more about SEO on our FAQs.</li> <li>Manual Manually enter the main description text and tagline or edit the</li> </ul> |

i

i

by METRO

Jede Galerie wird einzeln angezeigt und separat verschoben, sodass jede genau dort erscheinen kann, wo Sie sie haben möchten.

| <b>Jono's Nonna</b><br>TESTSRASSE 1, DÜSSELDORF, DE | * |          |   |                    | 🏶 English 🗸    | 6 |
|-----------------------------------------------------|---|----------|---|--------------------|----------------|---|
| Dashboard                                           |   |          |   |                    |                |   |
| 倄 Restaurant details                                |   | . II 1 - | Ļ | Description        |                |   |
| Settings                                            | ~ |          |   |                    |                |   |
| Reservation options                                 |   | . II † - | Ļ | Мар                |                |   |
| සිංගේ ordering                                      |   |          |   |                    |                |   |
| 🖌 Design and content                                | ~ | - II 1 - | Ļ | Food Order         | Z              |   |
| 🕐 Design Template                                   |   |          |   |                    |                |   |
| <ul> <li>Template<br/>customization</li> </ul>      |   | II 1 -   | L | Reservation Widget | ⊡ <sup>a</sup> |   |
| 🖆 Gallery media                                     |   |          |   | Franch             | 2              |   |
| 🖋 Description                                       |   |          | • | FIEIGH             |                |   |
| Content                                             |   |          |   | Opening hours      | 12             |   |
| Section layout                                      |   |          | * |                    |                |   |
| 達 Legal                                             |   | 11 t     | L | Payment options    | 12             |   |
| 🔗 Web Address                                       |   |          |   |                    | -              |   |
| CISH WEBLISTING                                     |   | II † -   | L | New album          | ď              |   |
| Account                                             | ~ |          |   |                    | 2              |   |
|                                                     |   |          | L | Galleries          | C V            |   |

### • Wenn Sie eine neue Galerie erstellen, wird sie im Abschnitt "Galerien" angezeigt.

| <b>Jono's Nonna</b><br>TESTSRASSE 1, DÜSSELDORF, DE | ~ |        |                    | English •      |  |
|-----------------------------------------------------|---|--------|--------------------|----------------|--|
| Dashboard                                           |   |        | Reservation widget | 6              |  |
| Restaurant details                                  |   |        | Franch             | -2             |  |
| Settings                                            | * | ii I + | French             |                |  |
| Reservation options                                 |   |        | Opening bours      | R <sup>2</sup> |  |
| 읈 Food ordering                                     |   |        |                    |                |  |
| 🖌 Design and content                                | ~ | # † 1  | Payment options    | R              |  |
| 🕐 Design Template                                   |   |        |                    |                |  |
| <ul> <li>Template<br/>customization</li> </ul>      |   | II † I | New album          | ď              |  |
| 🖆 Gallery media                                     |   |        |                    |                |  |
| Description                                         |   | ⊞†↓    | Galleries          |                |  |
| Content                                             |   |        |                    |                |  |
| Section layout                                      |   | ⊞†↓    | Menu               | C,             |  |
| 환 Legal                                             |   |        |                    |                |  |
| 🔗 Web Address                                       |   | ₿↑↓    | About Us           | C"             |  |
| CISH WEBLISTING                                     |   |        |                    |                |  |
| • Account                                           |   |        | Events             |                |  |
| Account                                             | Ţ |        |                    | 6              |  |
|                                                     |   |        | Vouchers           |                |  |

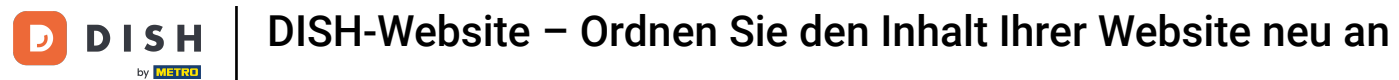

# • Klicken Sie auf SPEICHERN .

| <b>Jono's Nonna</b><br>TESTSRASSE 1, DÜSSELDORF, DE | * |                                                            |                                    | 🛟 English 🗸         | 6        |
|-----------------------------------------------------|---|------------------------------------------------------------|------------------------------------|---------------------|----------|
| 🕐 Dashboard                                         |   | II ↑↓ Menu                                                 |                                    | C'                  |          |
| 😭 Restaurant details                                |   |                                                            |                                    |                     |          |
| Settings                                            | ~ | II ↑ ↓ About Us                                            |                                    |                     |          |
| Reservation options                                 |   |                                                            |                                    |                     |          |
| 嶷弧 Food ordering                                    |   | II ↑ ↓ Events                                              |                                    | C.                  |          |
| 🖌 Design and content                                | ~ |                                                            |                                    |                     |          |
| 🕐 Design Template                                   |   | II ↑ ↓ Vouchers                                            |                                    | ß                   |          |
| Template                                            |   |                                                            |                                    |                     |          |
| Callery media                                       |   | II ↑ ↓ Services                                            |                                    | ď                   |          |
| 🖋 Description                                       |   |                                                            |                                    | -1                  |          |
| Content                                             |   |                                                            |                                    | 6                   |          |
| Section layout                                      |   |                                                            |                                    | -1                  |          |
| 🖄 Legal                                             |   | III   ↓ Contact Form                                       |                                    | 6                   |          |
| Web Address                                         |   |                                                            |                                    |                     |          |
| CISH WEBLISTING                                     |   | Footer                                                     |                                    |                     |          |
| Account                                             | • | H SAVE                                                     |                                    |                     | ?        |
|                                                     |   | Designed by Hospitality Digital GmbH. All rights reserved. | Imprint   FAQ   Terms of Use   Dat | a Privacy   Privacy | Settings |

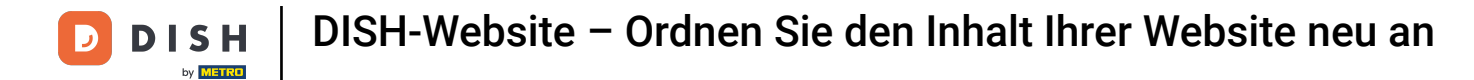

## Änderungen wurden gespeichert.

i

| <b>, Jono's Nonna</b><br>TESTSRASSE 1, DÜSSELDORF, DE | • |                                                                                                    | VISIT WEBSITE 🕀 English 🗸           | 6 |
|-------------------------------------------------------|---|----------------------------------------------------------------------------------------------------|-------------------------------------|---|
| 🕐 Dashboard                                           |   | Section Layout                                                                                                    | ✔ New order of the blocks is saved. | × |
| Restaurant details                                    |   |                                                                                                    | New order of the blocks is saved.   | 2 |
| Settings                                              | ~ | This is how the content on your website is layed out currently. Change the layout of your website                                                                                                    | by dragging the sections.           |   |
| Reservation options                                   |   |                                                                                                    |                                     |   |
| 歸到 Food ordering                                      |   | A Header                                                                                                    |                                     |   |
| 🖌 Design and content                                  | ~ | induction in the second second s |                                     |   |
| 🕐 Design Template                                     |   | II to La Description                                                                                                    | -                                   |   |
| <ul> <li>Template</li> <li>customization</li> </ul>   |   |                                                                                                    |                                     |   |
| 🖾 Gallery media                                       |   | іі ↑↓ Мар                                                                                                    | Z"                                  |   |
| Description                                           |   |                                                                                                    |                                     |   |
| Content                                               |   | III ↑ ↓ Food Order                                                                                                    |                                     |   |
| Section layout                                        |   |                                                                                                    |                                     |   |
| 🏂 Legal                                               |   |                                                                                                    | C"                                  |   |
| Web Address                                           |   |                                                                                                    |                                     |   |
| S DISH WEBLISTING                                     |   | ii ↑ ↓ French                                                                                                    | C <sup>*</sup>                      |   |
|                                                       |   |                                                                                                    |                                     |   |
| Account                                               | * | III ↑ ↓ Opening hours                                                                                                    | C"                                  |   |
|                                                       |   |                                                                                                    |                                     |   |
|                                                       |   |                                                                                                    | -1                                  |   |

Klicken Sie auf "WEBSITE BESUCHEN", um die an den Abschnitten Ihrer DISH-Website vorgenommenen Änderungen anzuzeigen.

| Jono's Nonna<br>TESTSRASSE 1, DÜSSELDORF, DE   | * |                                                                                                   | VISIT WEBSITE English ~ 🕑           |
|------------------------------------------------|---|---------------------------------------------------------------------------------------------------|-------------------------------------|
| Dashboard                                      |   | E Soction Lavout                                                                                  | ✓ New order of the blocks is saved. |
| 🚷 Restaurant details                           |   |                                                                                                   |                                     |
| Settings                                       | ~ | This is how the content on your website is layed out currently. Change the layout of your website | by dragging the sections.           |
| Reservation options                            |   |                                                                                                   |                                     |
| 歸 Food ordering                                |   | A Header                                                                                          |                                     |
| 🖌 Design and content                           | ~ |                                                                                                   |                                     |
| Pesign Template                                |   |                                                                                                   | R.                                  |
| <ul> <li>Template<br/>customization</li> </ul> |   |                                                                                                   |                                     |
| 🖆 Gallery media                                |   | іі ↑↓ Мар                                                                                         | C,                                  |
| 🖋 Description                                  |   |                                                                                                   |                                     |
| Content                                        |   | III ↑ ↓ Food Order                                                                                | <b></b>                             |
| Section layout                                 |   |                                                                                                   |                                     |
| 達 Legal                                        |   | 🗈 î 👃 Reservation Widget                                                                          | C"                                  |
| & Web Address                                  |   |                                                                                                   |                                     |
| CISH WEBLISTING                                |   | III ↑ ↓ French                                                                                    | C"                                  |
| •                                              |   |                                                                                                   |                                     |
| 👗 Account                                      | * | III ↑ ↓ Opening hours                                                                             | c' 😮                                |
|                                                |   |                                                                                                   |                                     |

i

## Das ist es. Sie sind fertig.

D

| <b>Jono's Nonna</b><br>TESTSRASSE 1, DÜSSELDORF, DE | * |                                                                                                   | VISIT WEBSITE Straight Constraints  | • |
|-----------------------------------------------------|---|---------------------------------------------------------------------------------------------------|-------------------------------------|---|
| 🕐 Dashboard                                         |   | - Section Lawout                                                                                  | ✓ New order of the blocks is saved. | × |
| 倄 Restaurant details                                |   | Section Layout                                                                                    |                                     |   |
| Settings                                            | ~ | This is how the content on your website is layed out currently. Change the layout of your website | by dragging the sections.           |   |
| Reservation options                                 |   |                                                                                                   |                                     |   |
| 影 Food ordering                                     |   | A Header                                                                                          |                                     |   |
| 🖌 Design and content                                | ~ |                                                                                                   |                                     |   |
| 🕐 Design Template                                   |   |                                                                                                   | 17°                                 |   |
| Template<br>customization                           |   |                                                                                                   |                                     |   |
| 🖆 Gallery media                                     |   | іі ↑↓ Мар                                                                                         | ۲ <sup>8</sup>                      |   |
| Description                                         |   |                                                                                                   |                                     |   |
| Content                                             |   | III ↑ ↓ Food Order                                                                                | Z"                                  |   |
| Section layout                                      |   |                                                                                                   |                                     |   |
| 🏂 Legal                                             |   | Reservation Widget                                                                                | Z"                                  |   |
| Web Address                                         |   |                                                                                                   |                                     |   |
| CISH WEBLISTING                                     |   | III ↑ ↓ French                                                                                    |                                     |   |
| Account                                             | ~ |                                                                                                   | r (?                                |   |
|                                                     |   |                                                                                                   |                                     |   |

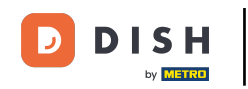

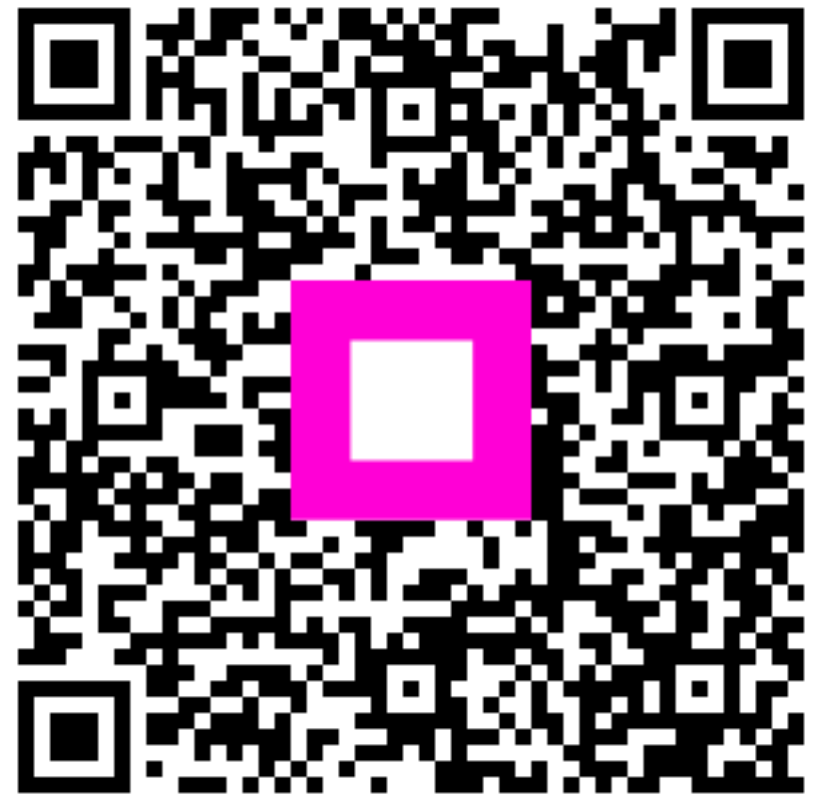

Scannen, um zum interaktiven Player zu gelangen